公益社団法人中央畜産会 研修会用

# オンライン研修受講マニュアル【簡易版】

本資料の目次

- P2 前日までの準備1:Zoomのインストール
- P3 前日までの準備2:Zoomのテスト接続

   (自分で行う場合)
- P4 当日やること1:本番用ZoomMTGへの接続(接続テスト日、研修実施日 共通)
- P5 当日やること2:名前の変更
- P6 トラブルシューティング

Zoomテスト接続日程

下記日程で、オンライン研修会(Zoom)の事前 接続テスト会を実施いたします。ご自身での準備 にご不安があれば、下記の開始時間に接続テスト 用URLに接続し、ご参加ください。 ※本資料P2,P3をご実施の上、ご参加下さい

▼接続テスト用URL (本番用とは異なるのでご注意ください)

▼農場指導員養成研修会 テスト接続日程
2021/8/19(木) 11:00~
2021/9/9(木) 11:00~
2021/9/30(木) 11:00~
2021/10/22(金) 11:00~
2021/11/11(木) 11:00~
2021/12/2(木) 11:00~

### 前日までの準備1:Zoomのインストール

(1)ビデオ会議システム「Zoom」のインストール
 下記のサイトにアクセスし、Zoomインストーラーをダウンロード
 <u>https://zoom.us/download</u>
 ダウンロード後、「ZoomInstaller.exe」ファイルを開き(実行し)、インストールをする

| ミーティング用Zoomクライアント<br>最初にZoomミーティングを開始または参加されるときに、ウェブブラウザのクライアント<br>が自動的にダウンロードされます。ここから手動でダウンロードすることもできます。 | Zoom Installer  40% | × |
|----------------------------------------------------------------------------------------------------|---------------------|---|
| <b>ダウンロード</b><br>バージョン5.2.2 (45108.0831)                                                                   |                     | 1 |

(2) 下記のウィンドウが表示されれば、インストール完了

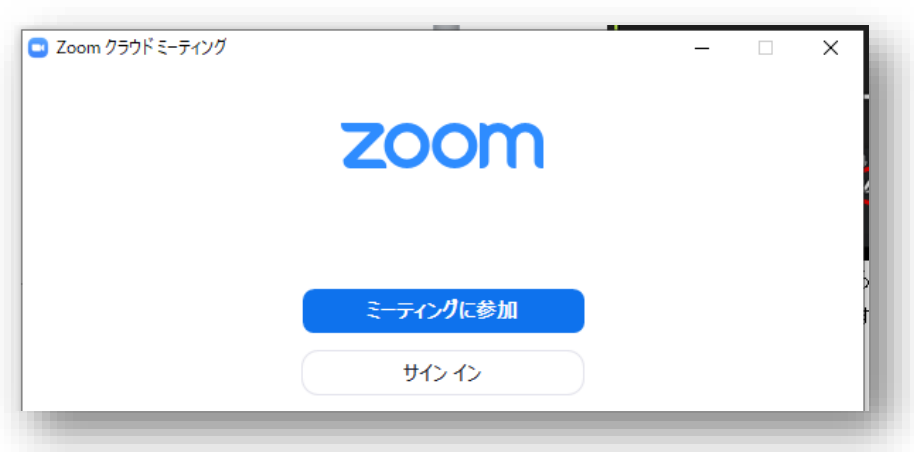

## insource

### 前日までの準備2:Zoomのテスト接続(自分で行う場合)

#### (1) Zoomテスト接続用のサイトへアクセス

下記のサイトにアクセスし、「参加」ボタンを押してZoomのテスト接続 <u>https://zoom.us/test</u>

| ミーティングテストに参加 |                       |  |  |  |
|--------------|-----------------------|--|--|--|
| テストミーティングに   | 参加してインターネット接続をテストします。 |  |  |  |
|              | 参加                    |  |  |  |
| l            | 参加                    |  |  |  |

#### (2) 接続テストを実施

自分の顔が映像で映るか/着信音が聞こえるか/話をして声が再生されるかを確認し、終了

| ってから話をやめます、返答が聞こえますか。                    |
|------------------------------------------|
|                                          |
| (はい) (いいえ                                |
| マイク1: マイク配列 (Realtek High Definition A 、 |
| カレベル:                                    |
|                                          |

## insource

### 当日やること1:ZoomMTGへの接続の仕方

### (1) ZoomMTGのURLへアクセス

事前に案内されている本番用のZoomMTGに接続(自動的にZoomが起動します) ※接続テスト用と本番用はURLが異なりますので、ご注意ください

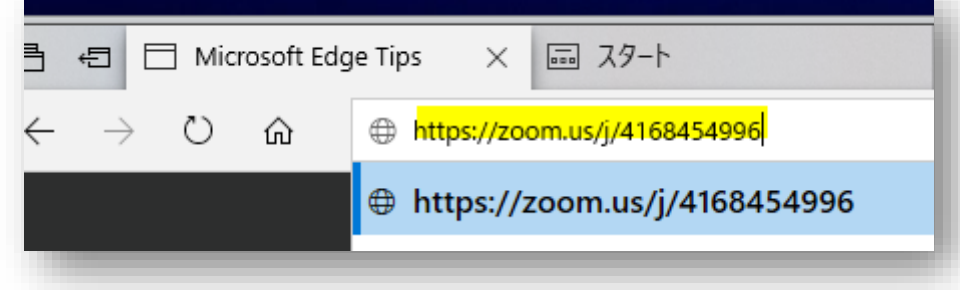

(2) パスワードを入力し、オーディオに接続する(参加完了)

|                      | <ul> <li>どのようにオーディオ会議に参加しますか?</li> </ul>  |
|----------------------|-------------------------------------------|
| ミーティングハスワートを入力してください | 無料通話 コンピューターオーディオ                         |
|                      | ス<br>コンピューターでオーディオに参加<br>コンピューターオーディオのテスト |
| がえ、シーニックに会加していたが、なり  | ○ ミーティングへの接続時に、自動的にコンピューターでオーディオに接続       |
|                      |                                           |

## insource

### 当日やること2:名前の変更

### (1) 画面下部の「参加者」をクリック

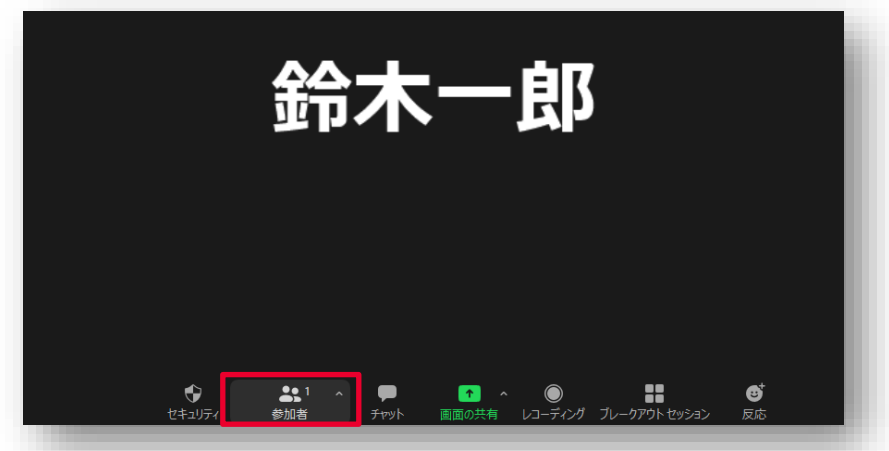

(2) 自分のアカウントの「詳細」>「名前の変更」をクリックし、カタカナフルネームに変更

| ~ 参加者 (1) | → 参加者(1)                 | <ul> <li>名前の変更 ×</li> </ul>             |
|-----------|--------------------------|-----------------------------------------|
|           | 命 (ホスト, 自<br>プロファイル画像を追加 | 新規表示名を入力してください:<br>スズキ イチロウ<br>OK キャンセル |

トラブルシューティング

(1)音声が聞こえない/届かないときは、以下5つを確認
 ①イヤホン、スピーカーの接続、電源は入っているか
 ②MTGパスワード入力後、「コンピュータでオーディオに参加」しているか
 ③スピーカーの接続機器が使用したいイヤホン/スピーカーになっているか
 ④PC自体のスピーカーがミュートになっていないか、音量は0でないか
 ⑤Zoom上でマイクがミュートになっていないか

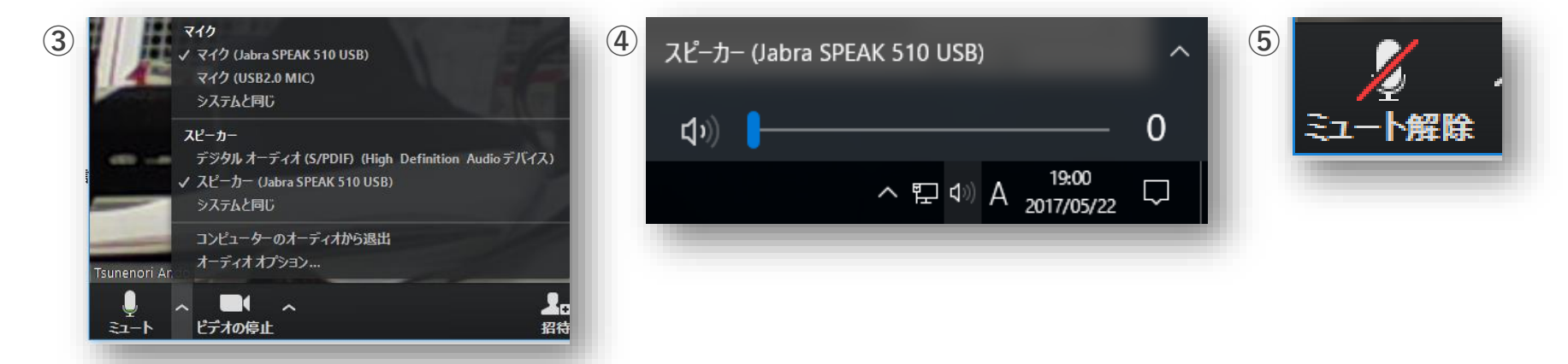

#### (2) 音声が聞こえない/届かないときは、以下3つを確認

①ネットの接続に問題はないか(無線を使用されている場合、環境によっては途切れやすいです) ②LANケーブルはきちんと刺さっているか

②WEBカメラ使用の場合、USB接続に問題はないか

#### (3) 誤って退出をしてしまったときは、入り直し

本資料の3ページ目の手順に沿って入りなおす。(入れない場合、ネットが接続等を確認)

※上記を試して解決しない時は、運営事務局へご連絡ください